# GUIDE TO MAKING A REFERRAL TO THE RMHS CASE MANAGEMENT AGENCY FOR NON-I/DD CLIENTS

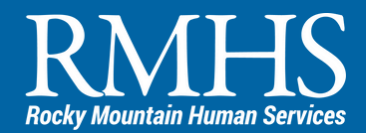

For Hospital, Nursing Facility, and PACE Staff

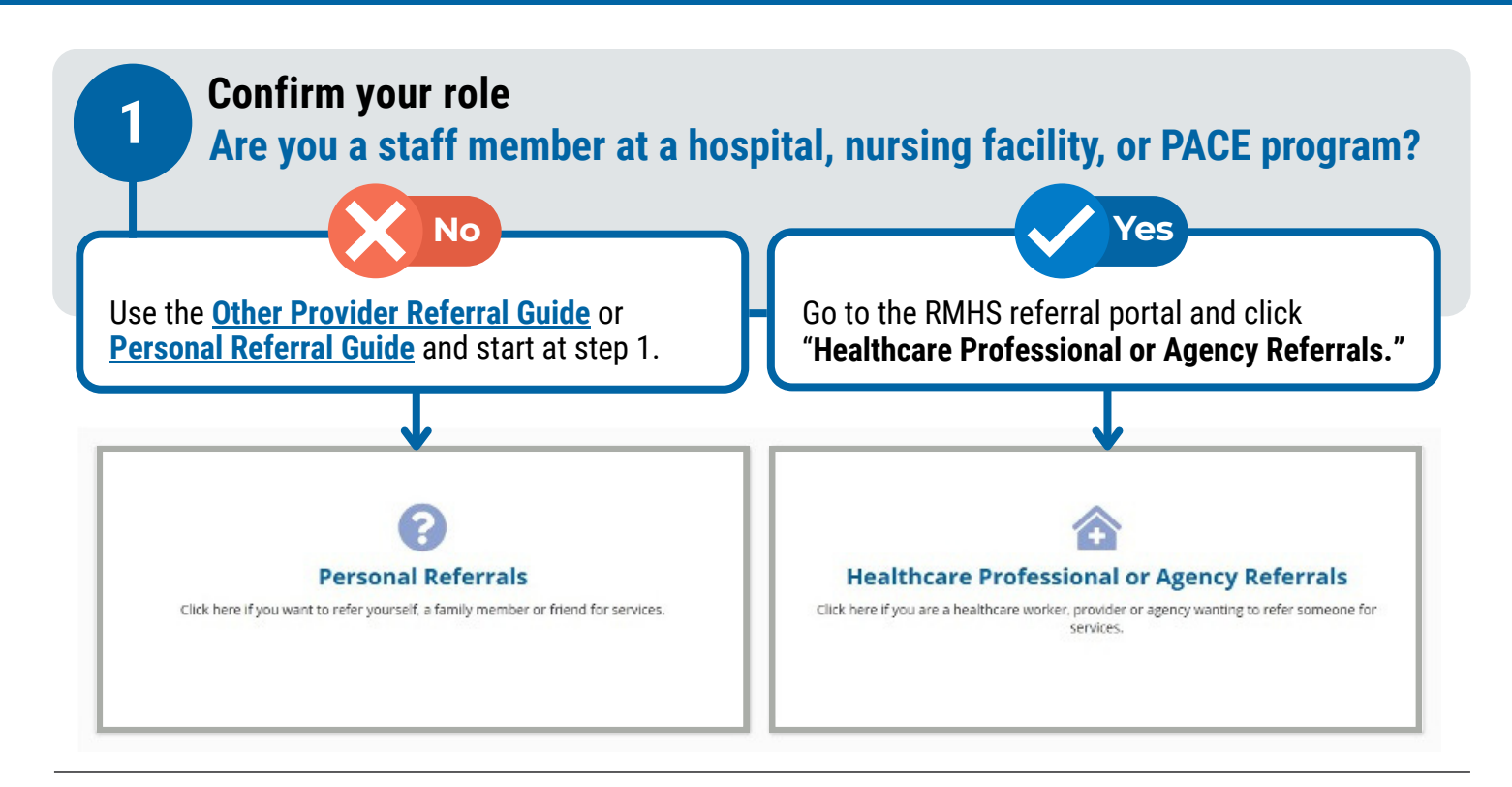

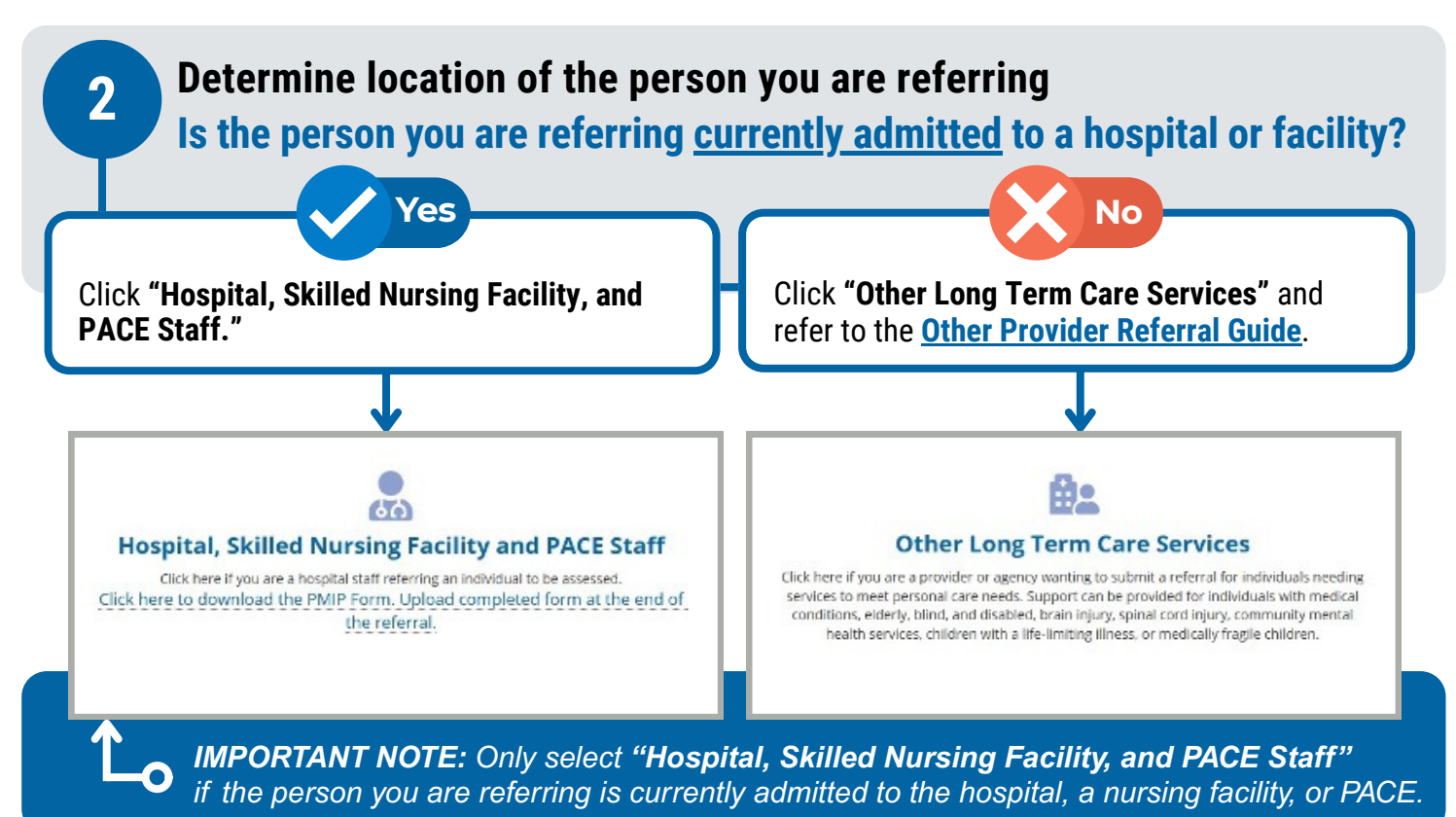

# GUIDE TO MAKING A REFERRAL TO THE RMHS CASE MANAGEMENT AGENCY FOR NON-I/DD CLIENTS

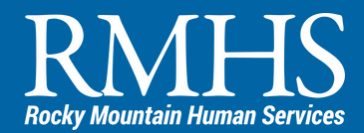

For Hospital, Nursing Facility, and PACE Staff

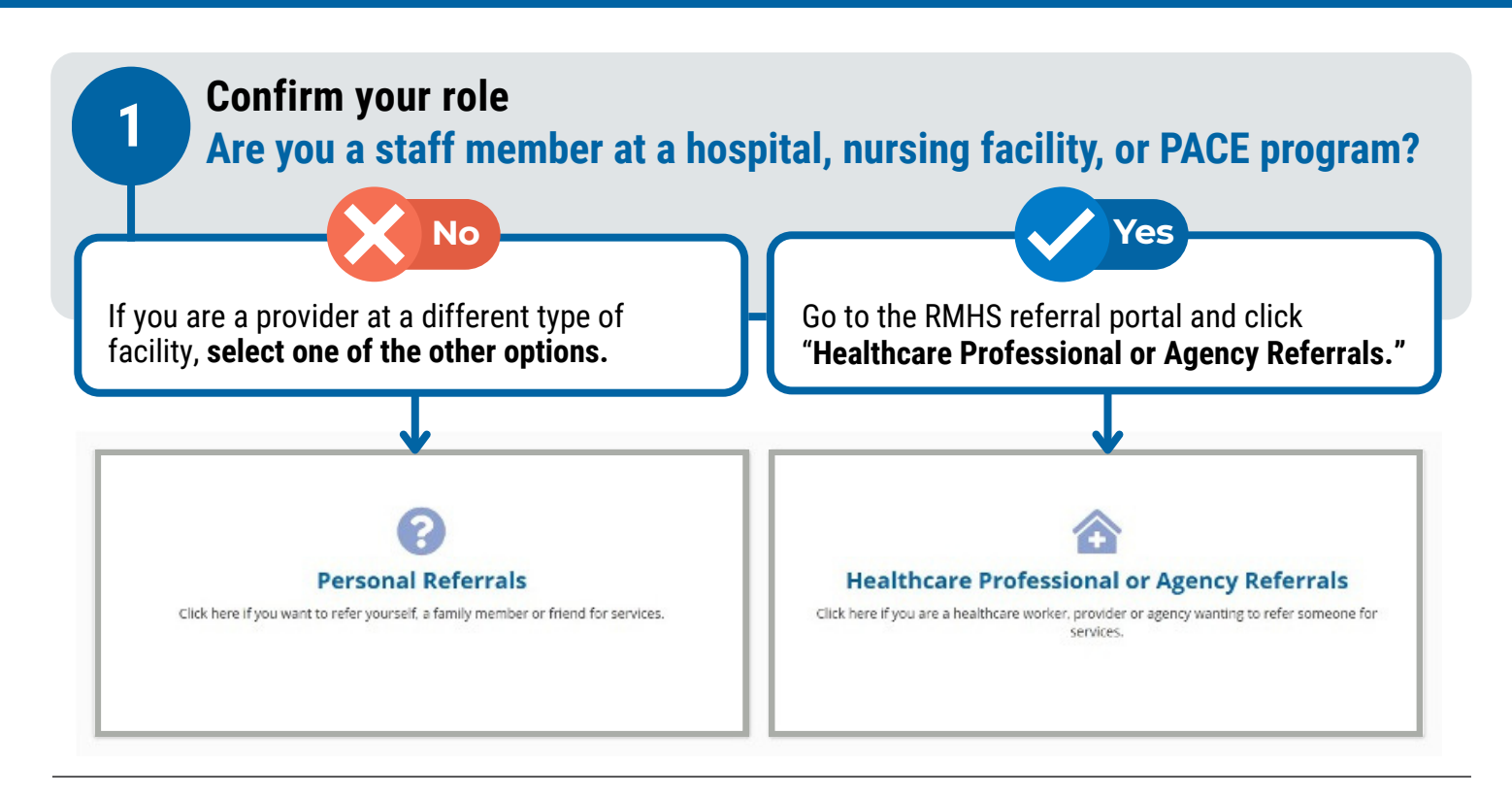

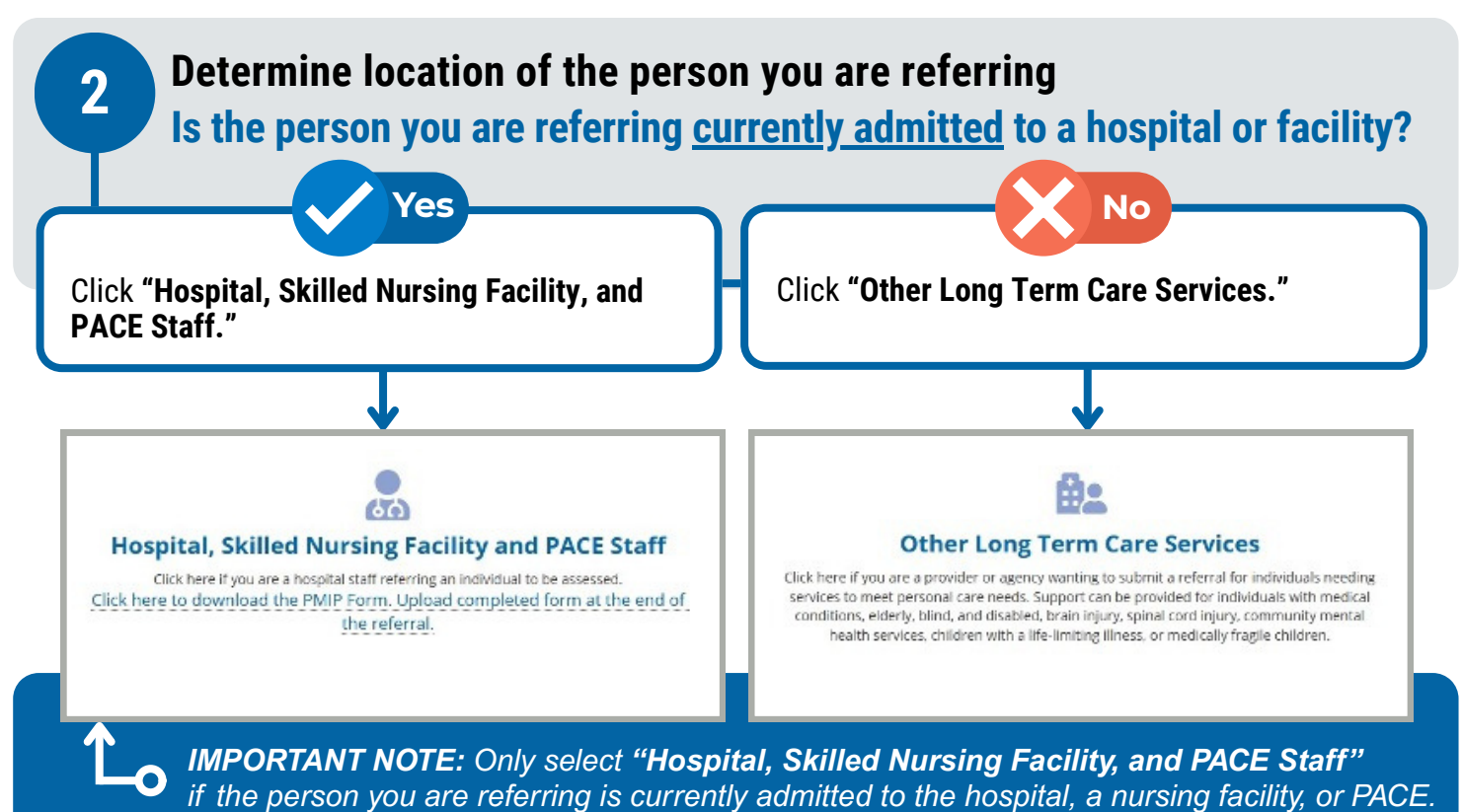

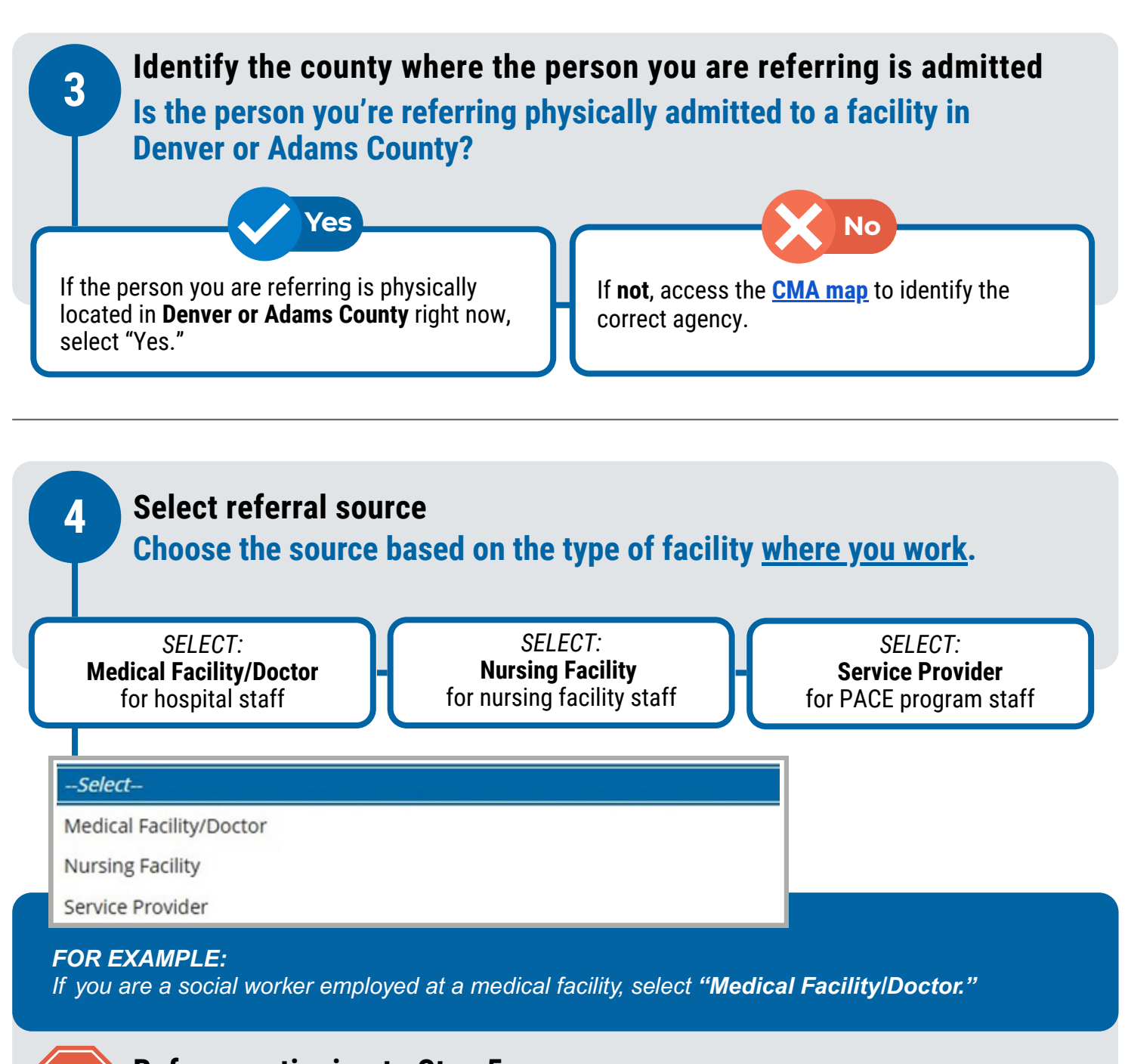

Before continuing to Step 5,

Please ensure you make note of the referral selection you made in step 4.

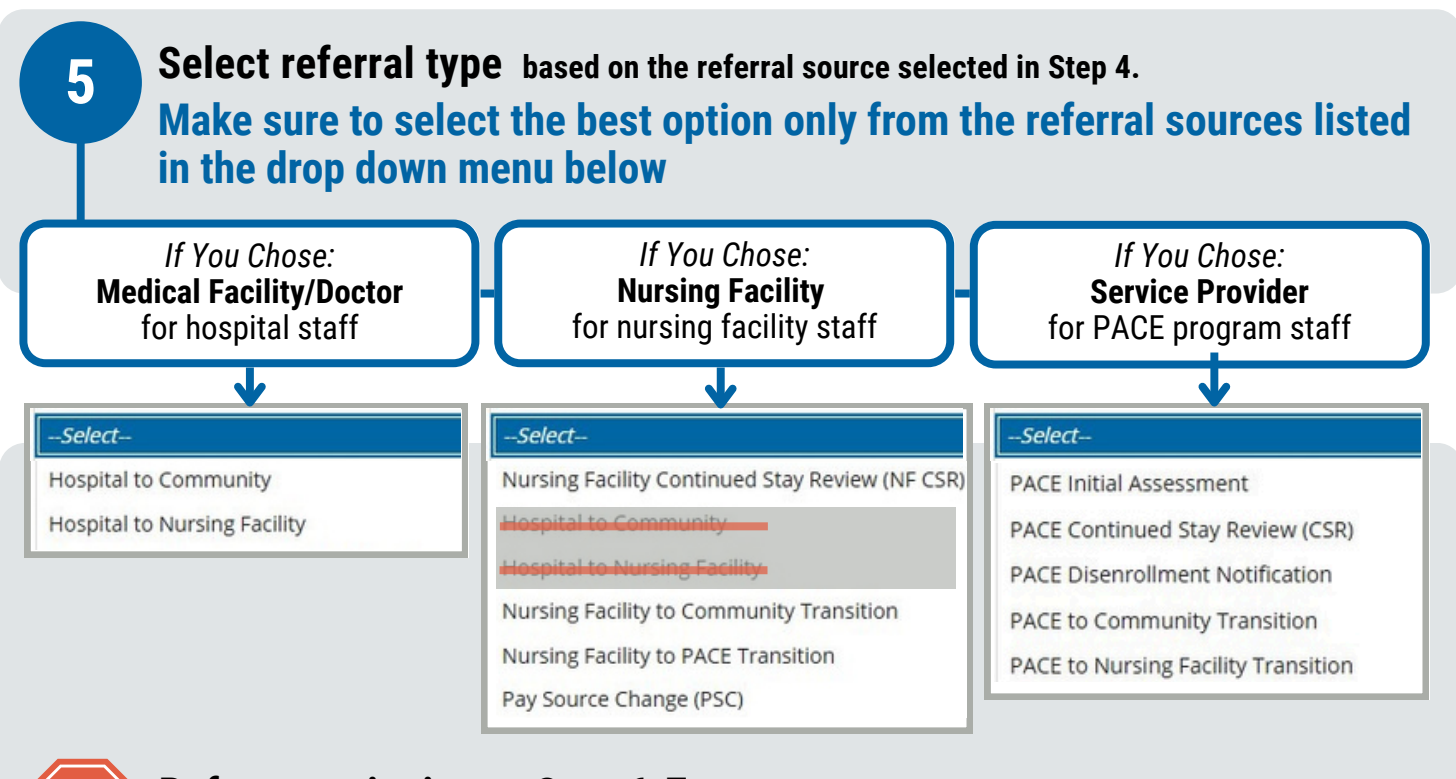

Before continuing to Step 6-7, Please ensure you make note of the selection you made in step 5.

Enter details about the person you are referring

Complete all required demographic and contact fields.

✓ Complete areas of concern.

6

#### Choose the program of interest for the person you are referring

The program of interest is based on the goals and required supports for the person you're referring. Choose from the 11 options below based on the facility you are referring from, and the referral type you selected in step 5.

To read more about the waiver options, click 'Waiver Chart Links.'

# CHOOSE ONLY ONE OPTION FROM THIS GRID BELOW

**PACE** Referrals

7

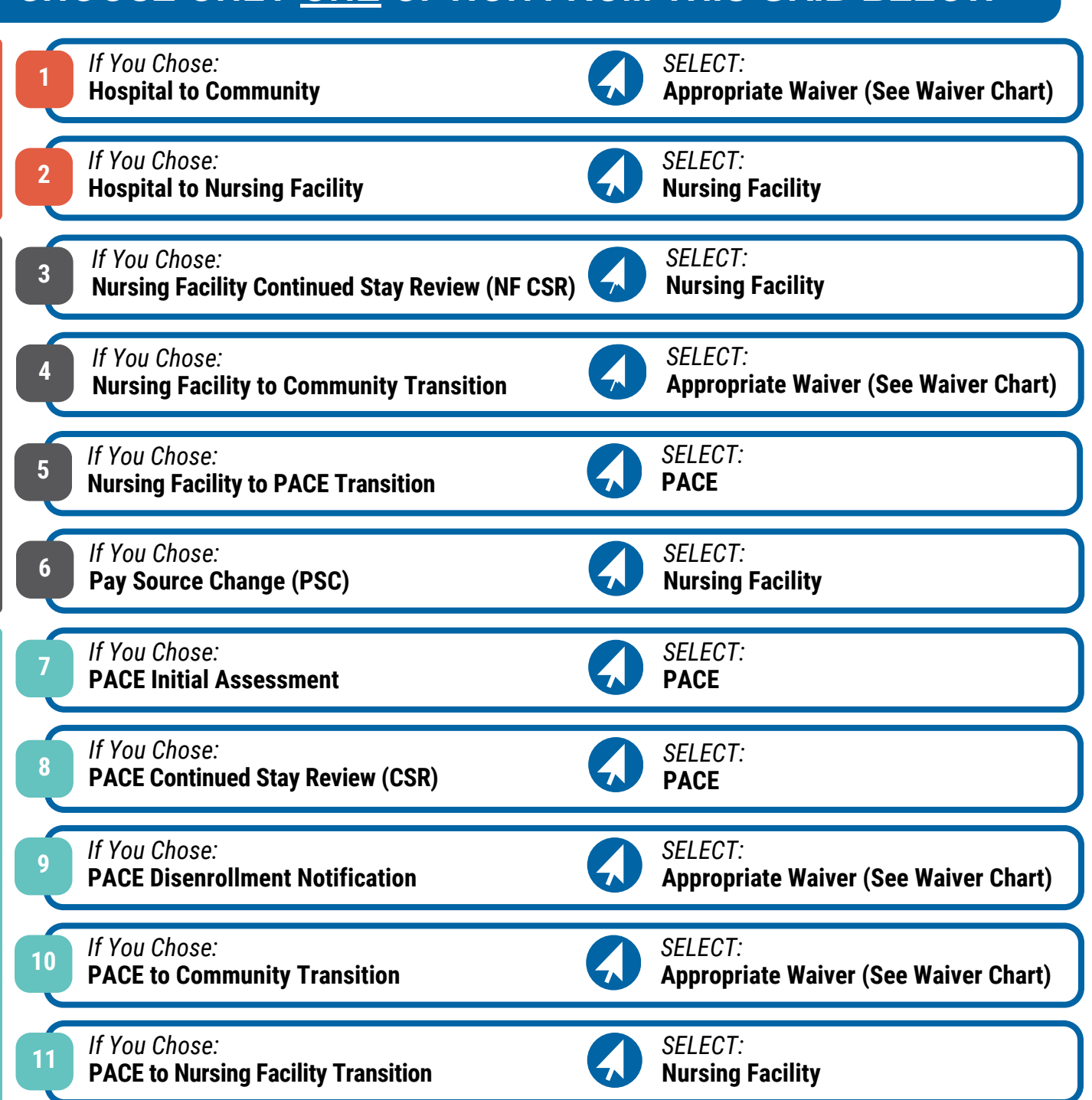

### WAIVER CHART EXAMPLES

| amily Support Services Program (Intellectual Delay/Disability Ages 3 up to18)                     |  |
|---------------------------------------------------------------------------------------------------|--|
| ICA Home Care Allowance                                                                           |  |
| tCBS - Brain Injury Walver (16+)                                                                  |  |
| ICBS - CES Children's Extensive Support Waiver (Intellectual Disability 0 up to 18)               |  |
| ICBS - Children's Habilitation Residential Program Waiver (Intellectual Disability 0 up to 21)    |  |
| ICBS - Children's Home and Community Based Services Waiver (Significant Medical Needs 0 up to 18) |  |
| ICBS - CIH Complementary and Integrative Health Waiver (18+ yrs)                                  |  |
| ICBS - CLLI Children with Life Limiting Illness Waiver (0 up to 18)                               |  |
| ICBS - Community Mental Health Supports Waiver (18yrs+)                                           |  |
| tCBS - Developmental Disability (Intellectual Disability 18yrs+ Requires 24/7 Supports)           |  |
| ICOC Elderth Ollert and Disabled Mon                                                              |  |
| -Select                                                                                           |  |

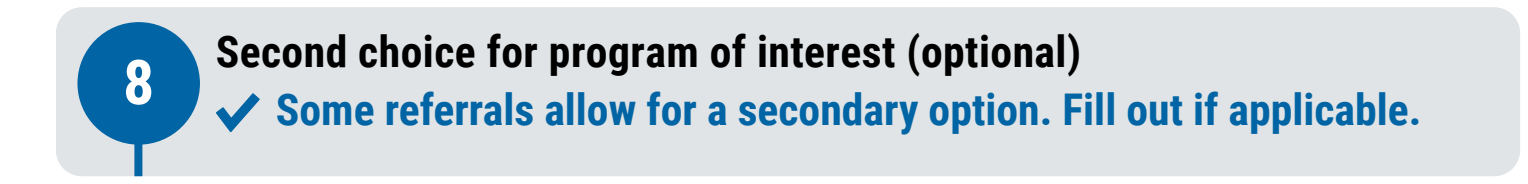

### **Finalize and submit**

- Enter additional information requested.
- ✓ Click SUBMIT.

9

 A pop-up screen will appear with a confirmation number. Please save this.

• You have **completed** the CMA Intake Referral Submission.

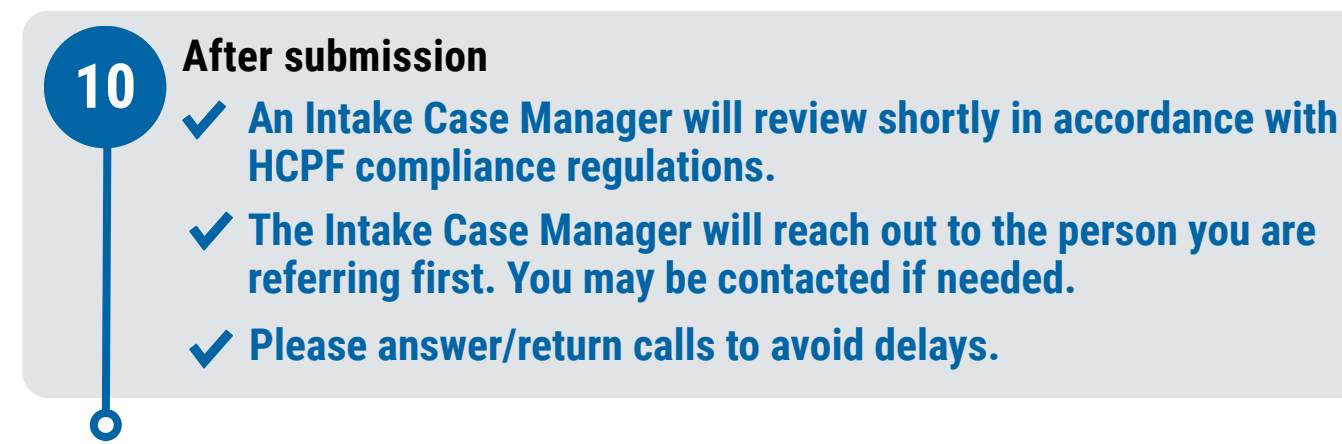